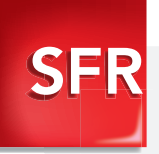

## Android<sup>™</sup> edition by sfr STARSHINE Guide de prise en main

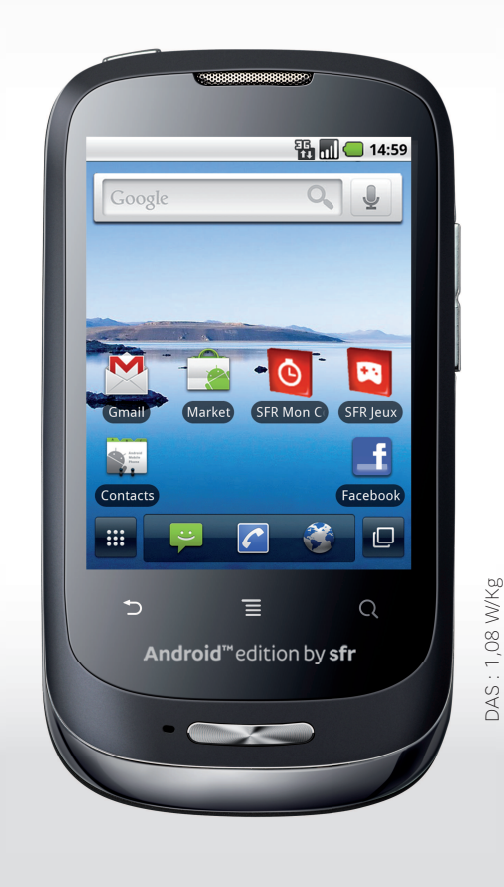

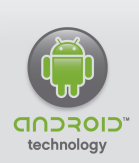

Carrément vous.

sfr.fr

# Sommaire

| 1- PREMIÈRES MANIPULATIONS                                                               | 4  |
|------------------------------------------------------------------------------------------|----|
| Comment insérer ma carte SIM et la batterie ?                                            | 4  |
| Comment insérer ma carte mémoire ?                                                       | 5  |
| Comment charger mon mobile ?                                                             | 5  |
| Comment retirer une carte mémoire ?                                                      | 6  |
| 2- COMMENT BIEN DÉMARRER ?                                                               | 7  |
| Comment allumer mon mobile ?                                                             | 7  |
| Comment bien configurer mon mobile au démarrage ?                                        | 8  |
| Comment changer la date et l'heure ?                                                     | 10 |
| Comment personnaliser mon mobile ?                                                       | 11 |
| Comment importer les contacts de la carte SIM ?                                          | 13 |
| Comment créer un contact ?                                                               | 13 |
| Comment passer un appel?                                                                 | 14 |
| Comment appeler la messagerie vocale ?                                                   | 14 |
| Comment décrocher ?                                                                      | 15 |
| Comment écrire/envoyer un SMS/MMS ?                                                      | 16 |
| Comment supprimer un SMS/MMS ?                                                           | 17 |
| Comment activer/désactiver le Bluetooth ? le WiFi ?                                      | 18 |
| Quelques trucs et astuces d'usage                                                        | 19 |
| 3- COMMENT ALLER SUR INTERNET ET S'INITIER À ANDROID™ ?                                  | 20 |
| Comment créer ou se connecter à un compte Gmail™?<br>(obligatoire pour accéder au store) | 20 |
| Comment paramétrer mon compte mail ?                                                     | 21 |

| Comment télécharger des applications sur Android Market™ ?            | 22 |
|-----------------------------------------------------------------------|----|
| Comment aller sur Internet ? et faire une recherche Google™ ?         | 23 |
| Quels sont les services Google intégrés ?                             | 24 |
| 4- COMMENT ACCÉDER AUX SERVICES SFR ?                                 | 26 |
| Comment utiliser SFR Répondeur + ?                                    | 26 |
| Comment me connecter avec SFR WiFi ?                                  | 27 |
| Comment regarder mes émissions avec SFR TV ?                          | 28 |
| Comment s'amuser avec SFR Jeux ?                                      | 29 |
| Comment profiter d'autres services SFR ?                              | 30 |
| 5- COMMENT MIEUX GÉRER MA CONSOMMATION ?                              | 31 |
| Comment consulter ma consommation mobile avec SFR Mon Compte ?        | 31 |
| Comment utiliser mon mobile à l'étranger ?                            | 32 |
| Comment modifier mon profil de connexion en fonction de mon forfait ? | 33 |
| 6- MENTIONS LÉGALES                                                   | 34 |
| 7- COMMENT CONTACTER SFR ?                                            | 36 |
| Votre site web sfr.fr                                                 | 36 |
| Votre Service Client mobile                                           | 37 |
| Notes                                                                 | 38 |
| Comment se rendre sur le club SFR Android ?                           | 40 |

## COMMENT INSÉRER MA CARTE SIM ET LA BATTERIE ?

1/ Si le téléphone est allumé, maintenez la touche ① enfoncée et appuyez sur éteindre pour le mettre sous tension.

2/ A l'aide de votre ongle glissé dans l'encoche, en haut, retirez le capot arrière du téléphone.

3/ Retirez la batterie et insérez la carte SIM avec l'encoche en bas à gauche.

4/ Remettez la batterie.

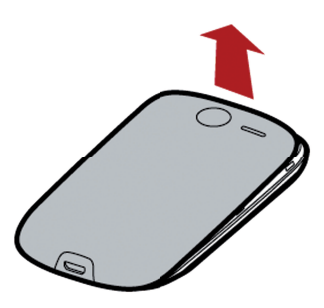

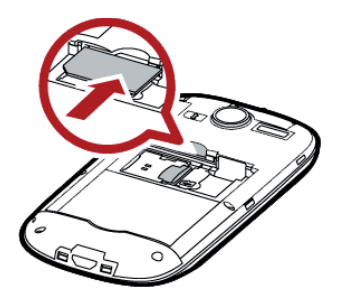

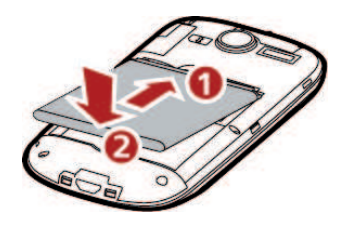

## COMMENT INSÉRER MA CARTE MÉMOIRE ?

1/ Soulevez le verrou de l'emplacement à carte Micro SD.

2/ Insérez la carte Micro SD, encoche en haut à gauche puis redescendez le verrou avant de remettre la batterie.

## COMMENT CHARGER MON MOBILE ?

Branchez la fiche micro-USB du chargeur sur le connecteur du téléphone et branchez l'autre extrémité du chargeur sur une prise de courant.

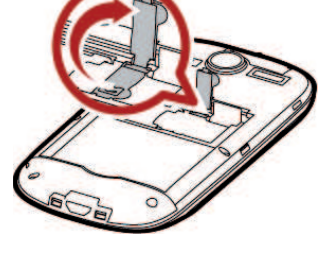

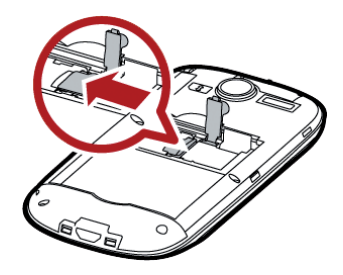

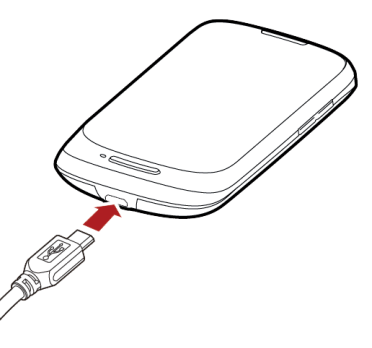

## COMMENT RETIRER UNE CARTE MÉMOIRE ?

Avant de retirer une carte mémoire, vous devez au préalable l'éjecter pour pouvoir la retirer en toute sécurité.

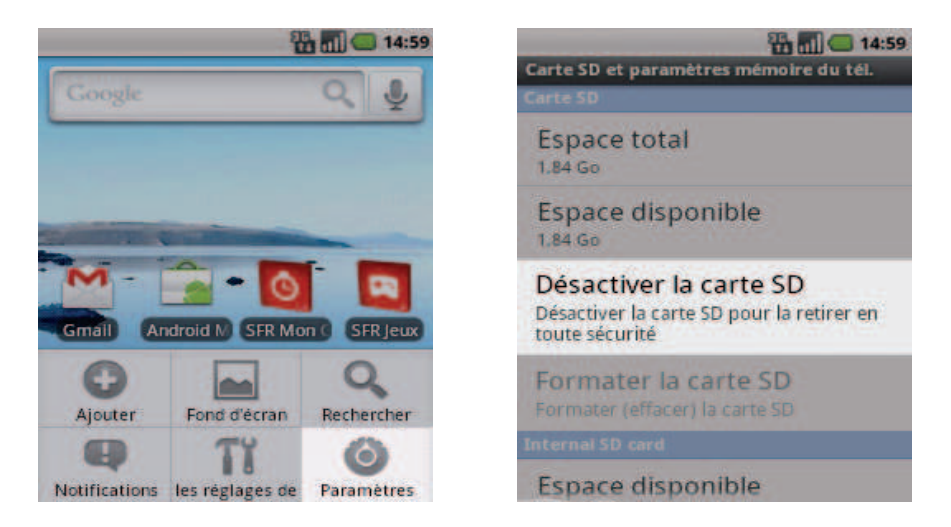

- 1 Depuis l'écran d'accueil, appuyez sur la touche 🚍. Puis appuyez sur *Paramètres.*
- 2 Cliquez sur Carte SD et mémoire puis Désactiver la carte SD. Validez pour l'éjecter.

⚠ Ne retirez jamais la carte mémoire lorsque le téléphone y enregistre ou lit des informations. Vous risqueriez de perdre des données et d'endommager la carte mémoire ou le téléphone.

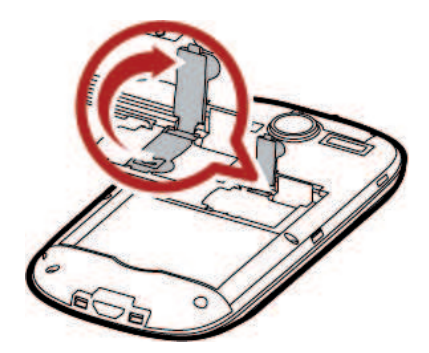

Retirez la carte Micro SD et redescendez le verrou avant de remettre la batterie.

Soulevez le verrou de l'emplacement.

#### **2- COMMENT BIEN DÉMARRER ?**

## COMMENT ALLUMER MON MOBILE ?

1/ Maintenez la touche 🕕 enfoncée.

## 2/ Si vous allumez le téléphone pour la première fois, suivez les instructions affichées à l'écran pour le configurer.

Pour éteindre le téléphone, appuyez sur la touche ① et maintenez-la enfoncée, puis appuyez sur *Eteindre.* 

Pour utiliser uniquement les services hors-réseau de votre téléphone, c'est à dire les fonctions autres que GSM et Bluetooth, activez le mode Hors-Ligne. Maintenez la touche O enfoncée, puis appuyez sur **Mode Hors-Ligne**.

# COMMENT BIEN CONFIGURER MON MOBILE AU DÉMARRAGE ?

NB : La configuration d'un compte Gmail est primordiale pour pouvoir bénéficier de l'ensemble des fonctionnalités et services de votre mobile Android comme l'accès à l'Android Market™, la synchronisation des contacts ou encore de votre agenda. Nous vous recommandons de créer gratuitement un compte ou de configurer un compte existant dès le démarrage en suivant ces étapes :

#### Si vous n'avez pas encore un compte Gmail

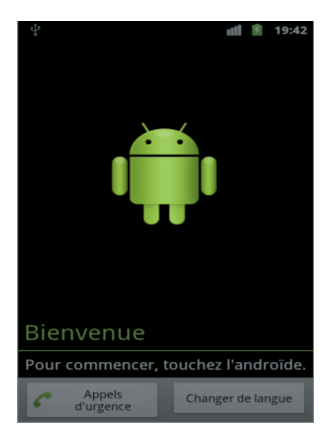

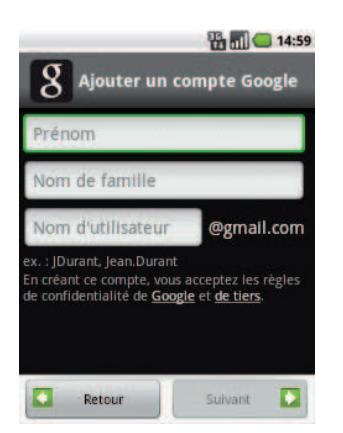

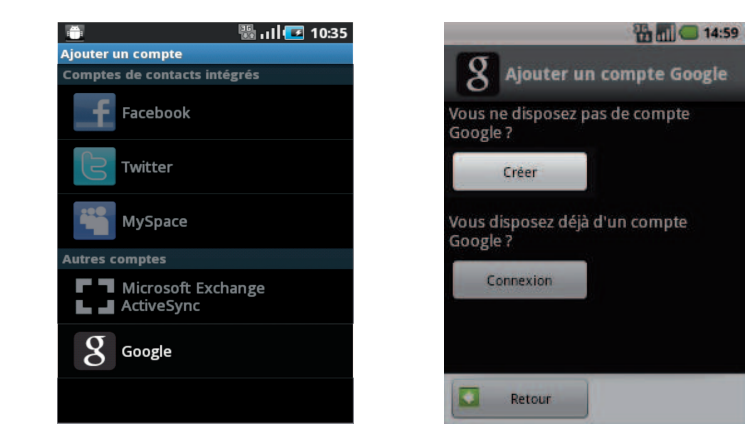

- 1. Cliquez sur l'Android, puis sur *Commencez*, puis suivez les instructions et cliquez sur *Suivant*.
- 2• Dans *Configuration de vos comptes*, sélectionnez Compte Gmail puis cliquez sur *Suivant*.
- 3. Cliquez sur *Créer*.
- 4• Complétez les champs et cliquez sur *Suivant*. Votre compte est créé.

Lisez ensuite les prochaines étapes et cliquez sur *Suivant*. Enfin, cliquez sur *Terminer l'installation*. Votre mobile va démarrer.

#### Si vous avez un compte Gmail

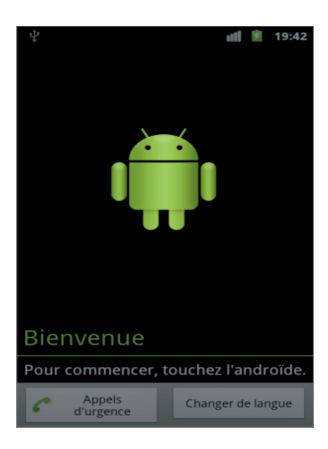

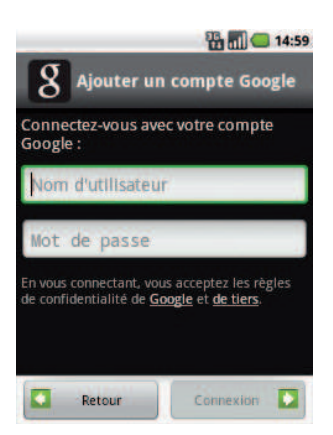

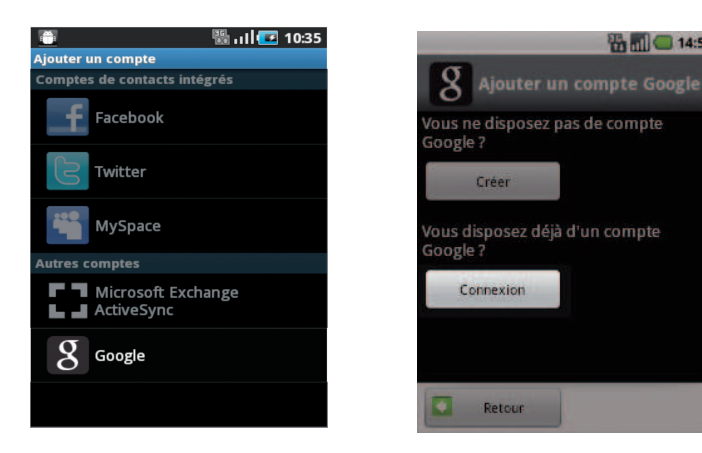

- 1. Cliquez sur l'Android.
- 2. Dans Configuration de vos comptes, sélectionnez Compte Gmail puis cliquez sur Suivant.
- 3. Cliquez sur Connexion.
- 4. Entrez vos identifiants et mot de passe et cliquez sur Connexion

Lisez ensuite les prochaines étapes et cliquez sur Suivant. Enfin, cliquez sur *Terminer l'installation*. Votre mobile va démarrer

14:59

## COMMENT CHANGER LA DATE ET L'HEURE ?

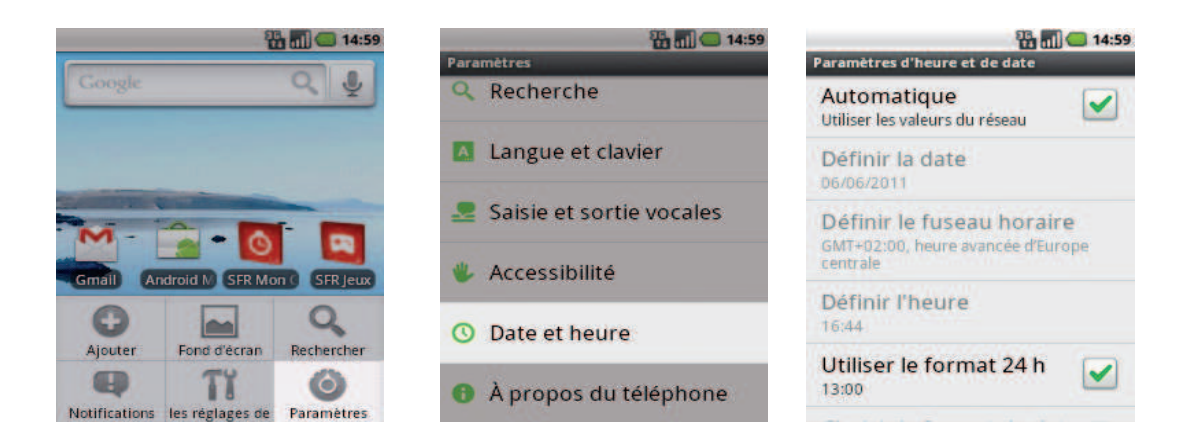

- 1. Depuis l'écran d'accueil appuyez sur la touche 🔲. Puis appuyez sur **Paramètres**.
- 2. Sélectionnez Date et Heure.
- 3. Vous pouvez modifier tous ces paramètres.

## COMMENT PERSONNALISER MON MOBILE ?

### Comment personnaliser mon fond d'écran ?

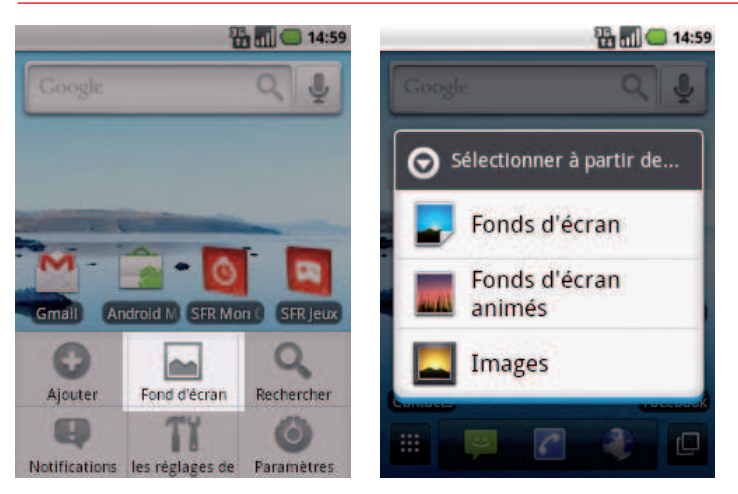

- Depuis l'écran d'accueil appuyez sur la touche =, puis appuyez sur Fond d'écran.
- 2• Sélectionnez le type de fond d'écran puis l'image choisie. Validez pour que le fond d'écran soit personnalisé.

#### Comment actionner le mode Vibreur ?

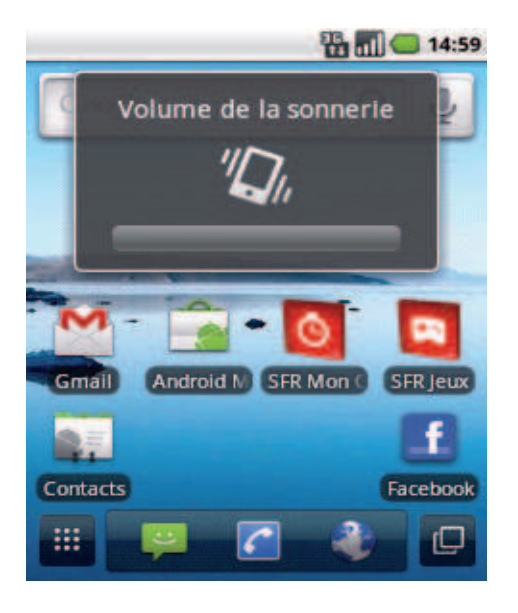

Actionnez les touches bas du côté gauche du mobile, jusqu'à obtenir le mode *Vibreur.* 

#### Comment personnaliser ma sonnerie ?

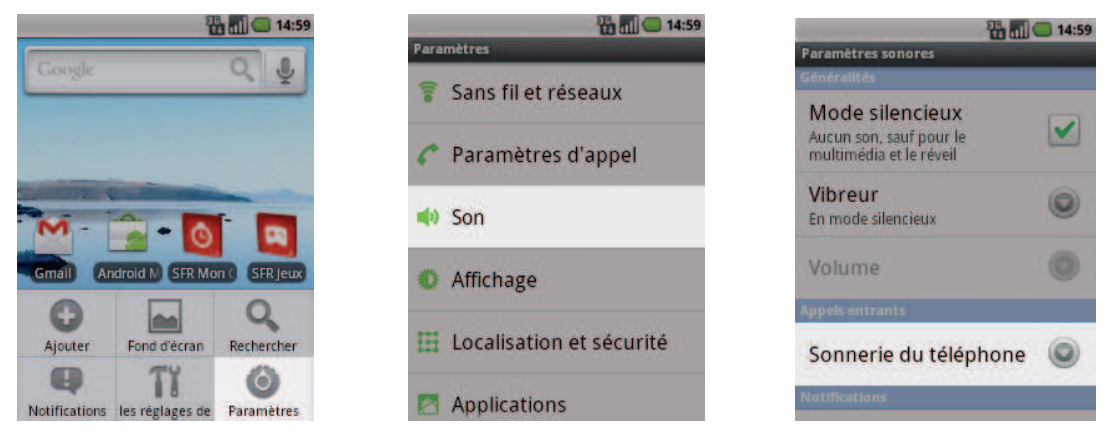

- 1• Depuis l'écran d'accueil, appuyez sur la touche 🔲, puis sur Paramètres.
- 2. Appuyez sur **Son** et choisissez **Sonnerie du téléphone**.
- 3. Cliquez sur celle désirée pour l'entendre puis sur **OK** pour la paramétrer.

#### Comment désactiver le BIP des touches ?

| 🏪 📶 💭 14:59                                                                                                    | 🎛 📶 🔵 14:59              | 🛗 📶 📛 14:59                                                          |
|----------------------------------------------------------------------------------------------------|--------------------------|----------------------------------------------------------------------|
| 0                                                                                                    | Paramètres               | Paramètres sonores                                                   |
| Coogle 4                                                                                                    | 👕 Sans fil et réseaux    | Sonnerie du téléphone                                                |
| A CONTRACTOR OF A                                                                                                    | 🌈 Paramètres d'appel     | Notifications                                                        |
| M - 0 0                                                                                                    | 🐠 Son                    | Sonnerie de notification 🥥                                           |
| Gmail Android M SFR Mon SFR Jeux                                                                                                    | Affichage                | Tonalité touches audible                                             |
| Ajouter Fond d'écran Rechercher                                                                                                    | Localisation et sécurité | clavier                                                              |
| Reference de la companya de la companya de la compa | Applications             | Sélections audibles<br>Jouer un son lors des sélections à<br>l'écran |

- 1• Depuis l'écran d'accueil, appuyez sur la touche 🖃. Puis sur **Paramètres**.
- 2. Appuyez sur Son.
- 3. Décochez Tonalité touches audibles.

## COMMENT IMPORTER LES CONTACTS DE LA CARTE SIM ?

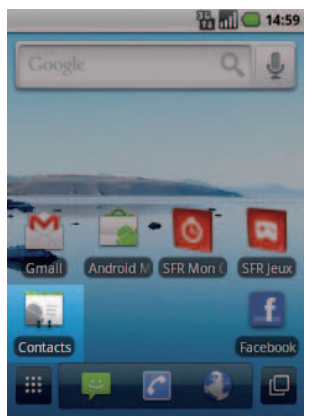

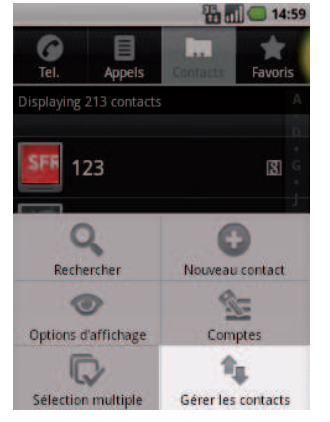

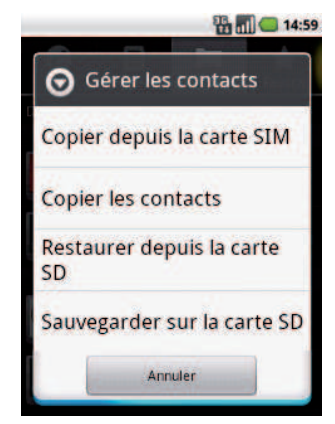

- 1. Depuis l'écran d'accueil, appuyez sur Contact.
- 2• Cliquez sur la touche 🔲. Sélectionnez ensuite *Gérer les contacts*.
- 3• Cliquez sur *Copier depuis la carte SIM.* Sélectionnez ceux que vous souhaitez copier puis cliquez sur *Copier*.

## COMMENT CRÉER UN CONTACT ?

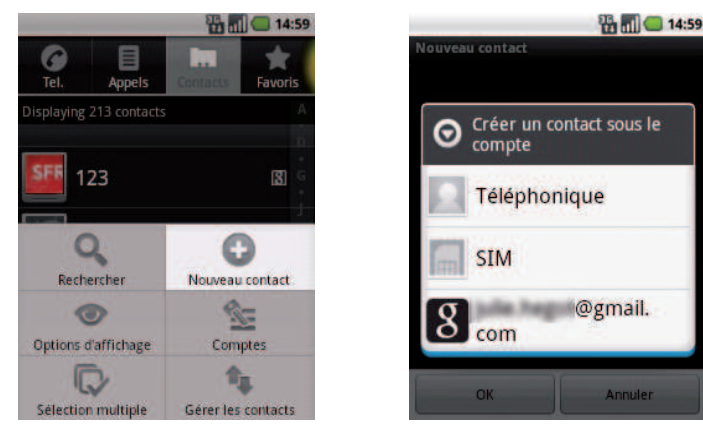

- 1. Depuis l'écran d'accueil, appuyez sur *Contact,* puis appuyez sur la touche 💻.
- 2• Cliquez sur *Nouveau contact* puis choisissez où enregistrer le contact (Gmail est recommandé), puis remplissez les champs connus. Terminez par *OK*.

## COMMENT PASSER UN APPEL ?

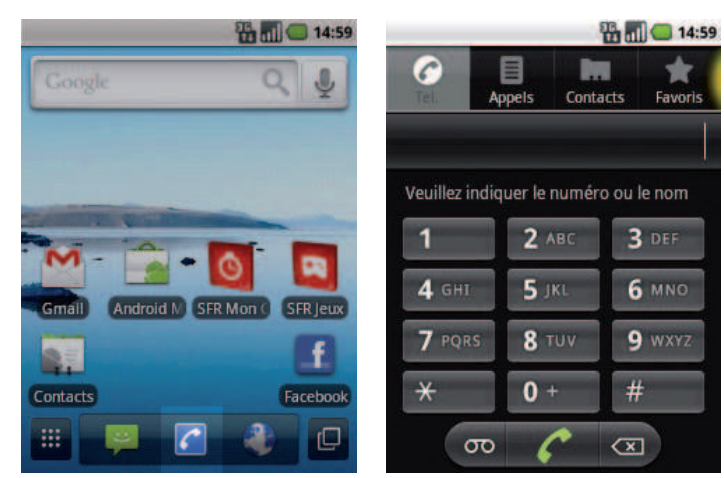

- 1. Depuis l'écran d'accueil appuyez sur la touche *Téléphone.*
- 2• Saisissez le numéro ou le nom du contact puis appuyer sur la touche *Téléphone*.

## COMMENT APPELER LA MESSAGERIE VOCALE ?

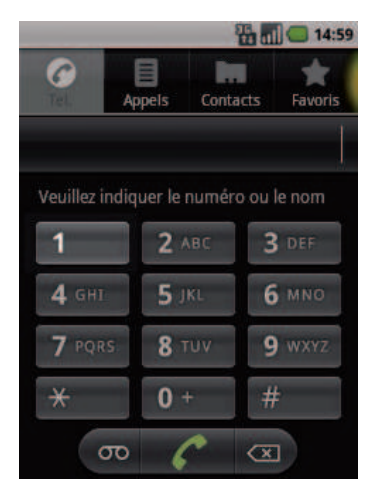

Un appui long que la touche **1** permet d'appeler directement la messagerie vocale. Sinon, le numéro de la messagerie vocale SFR est **123**.

## COMMENT DÉCROCHER UN APPEL ?

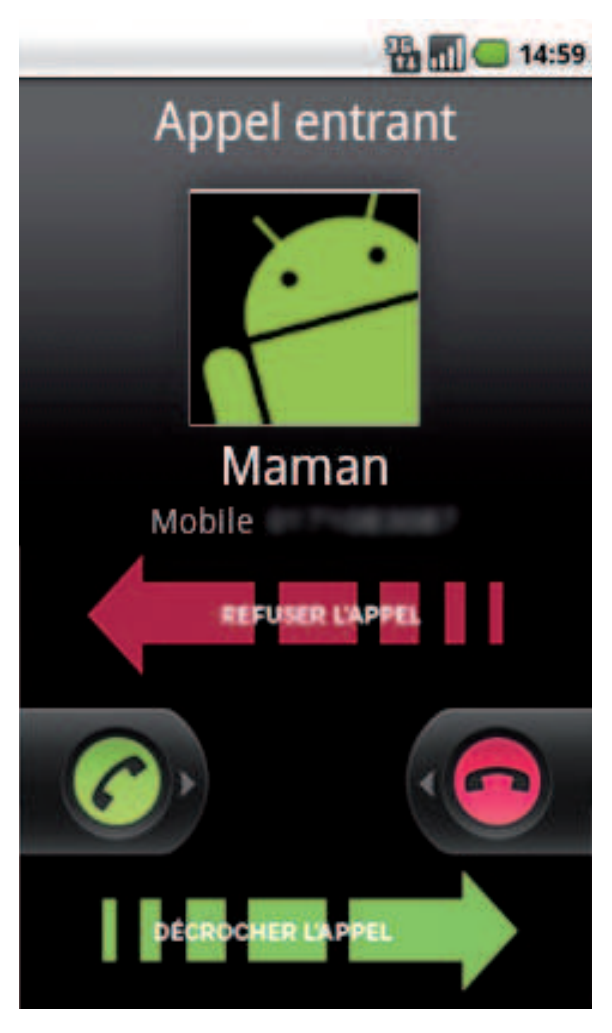

Lorsque vous recevez un appel, pour décrocher faites glisser la flèche verte vers la droite.

Pour refuser cet appel et le transférer à votre répondeur, faites glisser la flèche rouge vers la gauche.

## COMMENT ÉCRIRE/ENVOYER UN SMS ? UN MMS ?

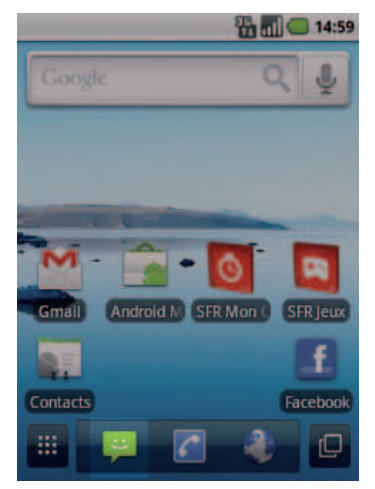

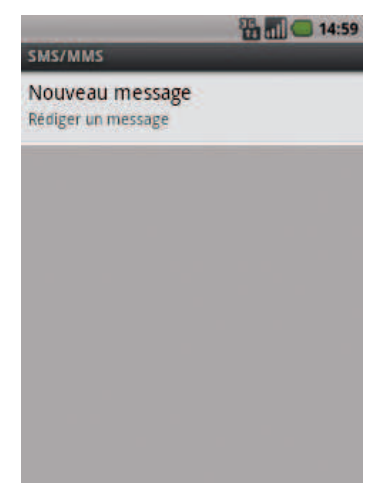

- 1. Depuis l'écran d'accueil, appuyez sur Messages.
- 2. Cliquez sur *Nouveau message*.

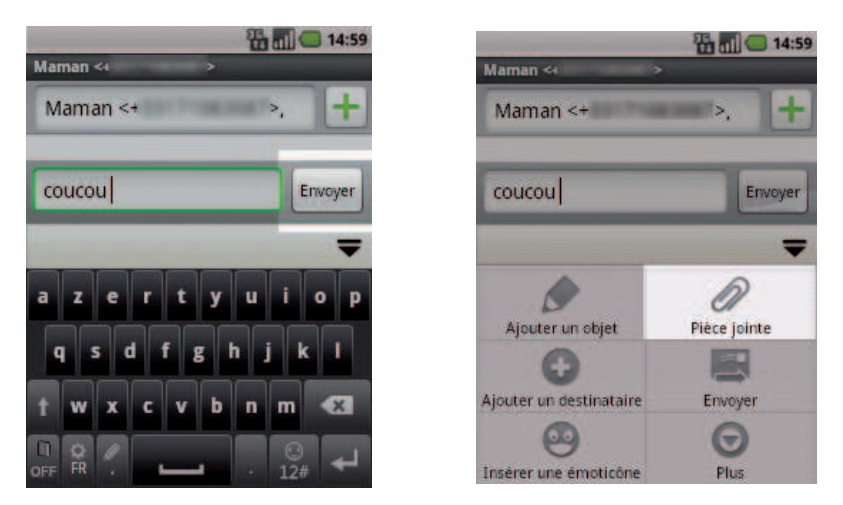

- 3• Saisissez le nom ou numéro du contact ou des contacts, puis saisissez votre message à l'aide du clavier. Enfin, terminez en cliquant sur *Envoyer*.
- 4• Pour envoyer un MMS, il suffit de cliquer sur la touche 🔲 , puis sur *Plèce jointe* pour sélectionner une pièce jointe avant de l'envoyer.

## COMMENT SUPPRIMER UN SMS/MMS ?

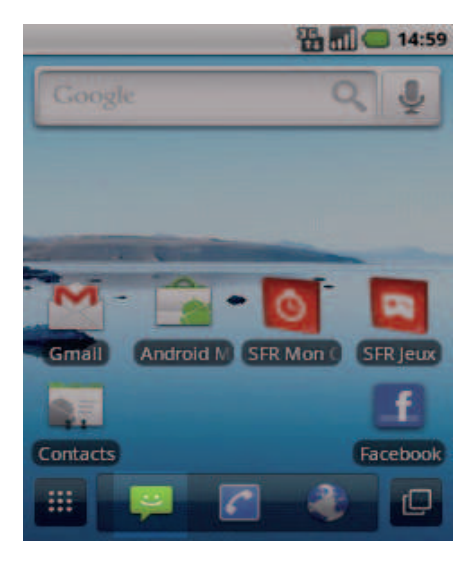

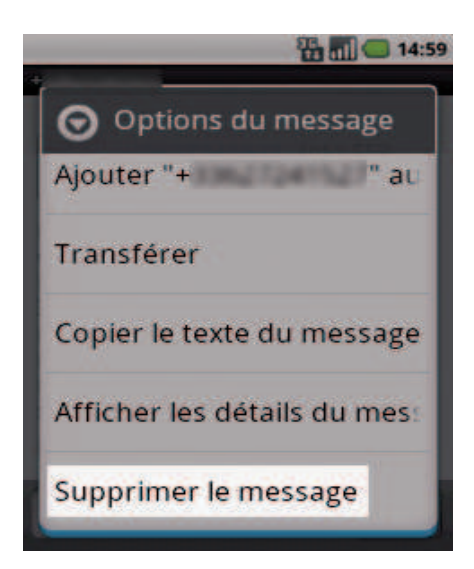

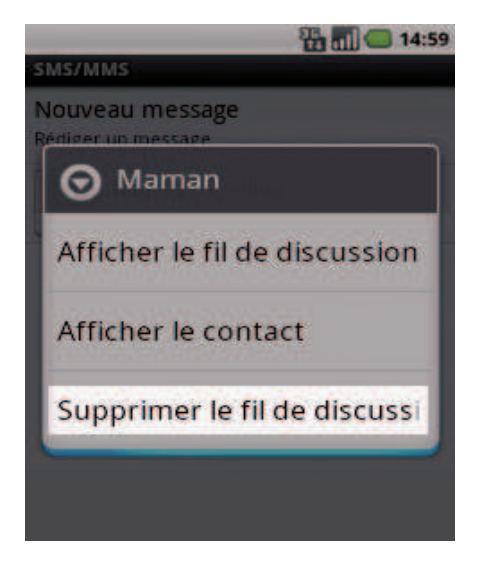

- 1. Depuis l'écran d'accueil appuyez *Message.*
- 2. Pour supprimer tous les messages d'un destinataire appuyez longuement sur ce destinataire puis cliquez sur *Supprimer le fil de discussion.*
- 3. Pour supprimer un seul message à la fois, ouvrez-le. Puis cliquez longuement dessus et sélectionnez **Supprimer** *le message*. Terminez par **Supprimer**.

## COMMENT ACTIVER/DÉSACTIVER LE BLUETOOTH ?

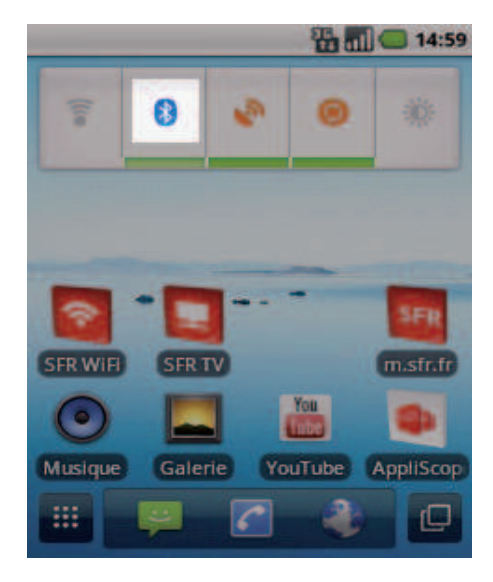

Depuis l'écran d'accueil, allez sur l'écran de droite. Cliquez simplement sur l'icône *Bluetooth* pour l'activer ou le désactiver.

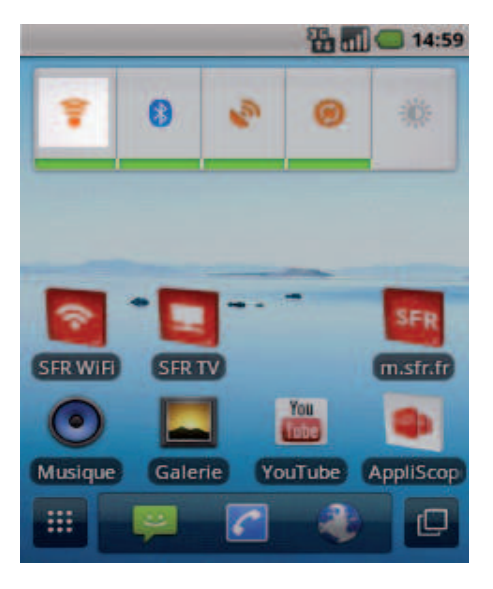

Depuis l'écran d'accueil, allez sur l'écran de droite. Cliquez simplement sur l'icône **WiFi** pour l'activer ou le désactiver.

NB : Vous pouvez faire de même pour activer/désactiver le GPS.

## QUELQUES TRUCS ET ASTUCES D'USAGE

# Comment supprimer/ajouter des icônes sur mes écrans ?

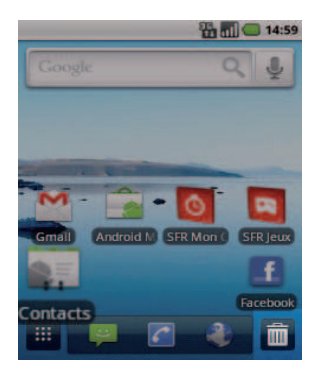

Cliquez longuement sur une des icônes que vous souhaitez supprimer de l'écran. Faites la glisser vers *La poubelle* en bas à droite.

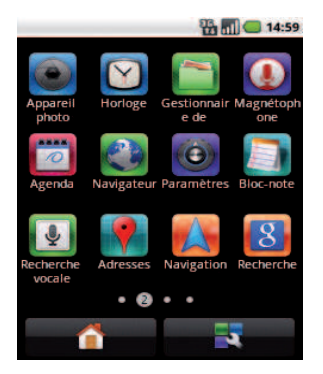

Depuis le menu principal, cliquez longuement sur une application que vous souhaitez ajouter à l'un de vos écrans. Relâchez l'icône pour la positionner où vous le souhaitez. Trucs et astuces n°2 : le mode veille

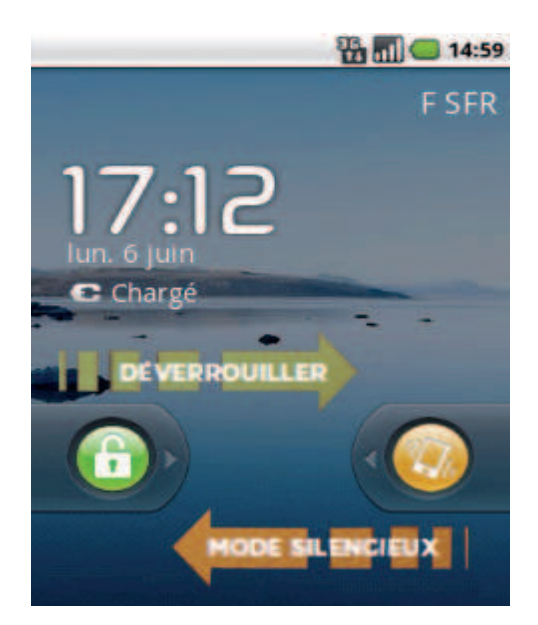

Lorsque le mobile se met en veille, vous pouvez le réactiver en glissant le cadenas vers la droite. Sur ce même mode silencieux en glissant le mobile orange vers la droite, une seconde fois pour réactiver le son.

#### 3- COMMENT ALLER SUR INTERNET ET S'INITIER À ANDROID™?

## COMMENT CRÉER UN COMPTE GMAIL™? (OBLIGATOIRE POUR ACCÉDER AU ANDROID MARKET<sup>™</sup>)

#### Si vous n'avez pas encore un compte Gmail

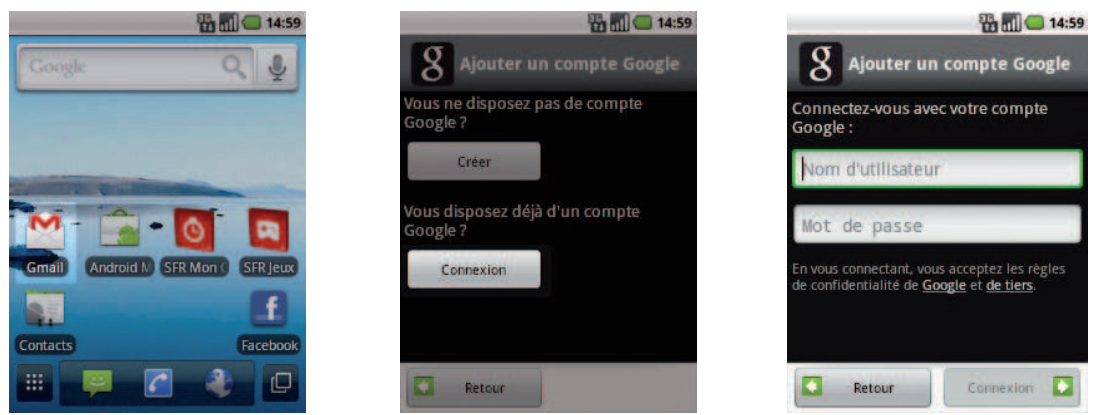

- 1. Depuis l'écran d'accueil, cliquez sur l'icône Gmail™.
- 2. Cliquez sur Connexion.
- 3. Puis entrez vos identifiants et mot de passe.

#### Si vous n'avez pas encore un compte Gmail

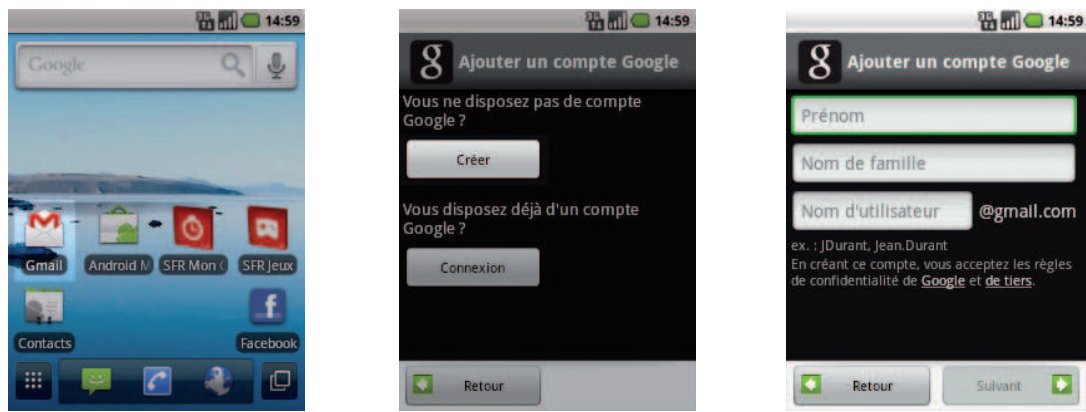

- 1• Depuis l'écran d'accueil, cliquez sur l'icône **Gmail™**.
- 2. Cliquez sur Créer.
- 3. Complétez tous les champs, et cliquez sur Suivant. Votre compte Gmail est créé.

## COMMENT PARAMÉTRER UN COMPTE MAIL ?

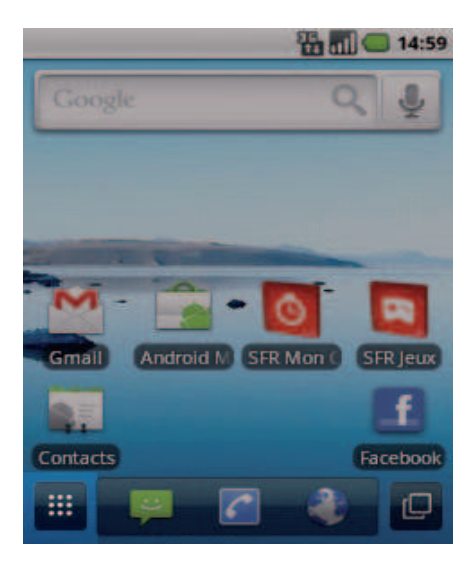

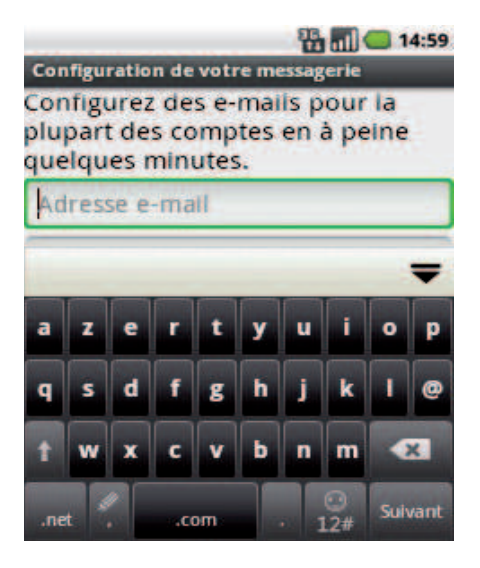

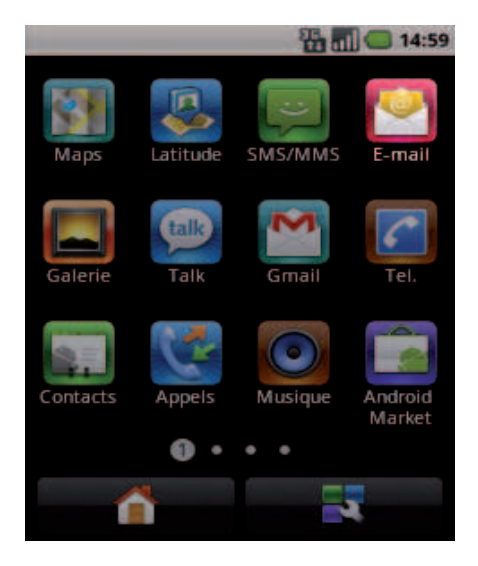

- 1. Depuis l'écran d'accueil appuyez *Menu d'applications.*
- 2. Cliquez sur *E-mail*.
- 3• Entrez vos identifiants et mot de passe de votre boîte mail à configurer puis clliquez sur *Suivant*.
- NB : Pour toute question concernant les paramètres de compte e-mail, vous pouvez vous rendre sur assistance.sfr.fr

## COMMENT TÉLÉCHARGER DES APPLICATIONS SUR ANDROID MARKET™

Android Market<sup>™</sup> vous permet d'accéder depuis votre mobile à un large choix d'applications gratuites ou payantes et de jeux, classés par catégories, ainsi qu'aux applications spécifiques développées par SFR.

#### Important !

Pour accéder à la boutique d'applications **android market™**, vous devez au préalable avoir créé un compte de messagerie Gmail™ (depuis Internet : http://mail.google.com). Voir page 20.

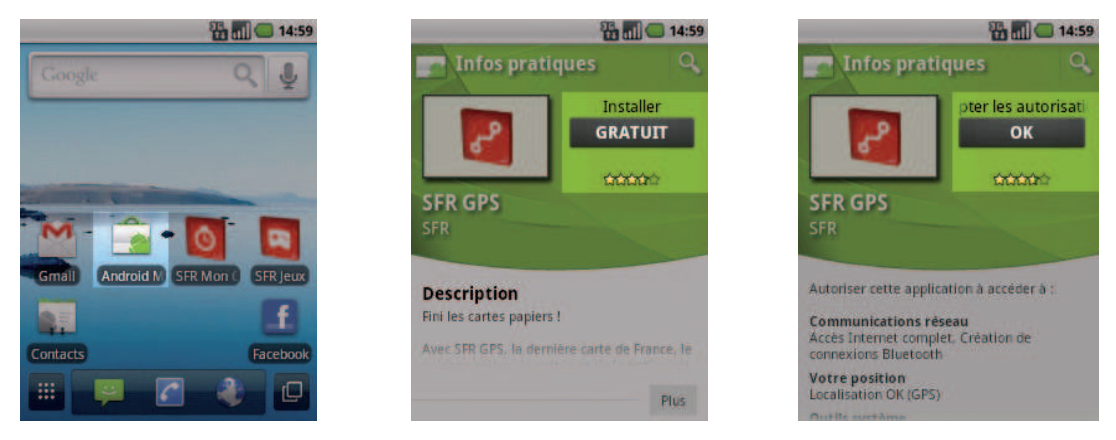

1• Depuis l'écran d'accueil, cliquez sur l'icône Android Market™.

2• Il vous suffit de rechercher l'application que vous souhaitez télécharger, de cliquer dessus et ensuite de sélectionner *Gratuit*.

3• Puis cliquez sur **OK**. L'application s'installe automatiquement.

#### NB : L'application va s'installer sur votre mobile, vous pourrez y accéder simplement depuis votre menu principal ou en installant le raccourci sur un de vos écrans (appui long sur l'application depuis le menu).

## COMMENT ALLER SUR INTERNET ? ET FAIRE UNE RECHERCHE GOOGLE™ ?

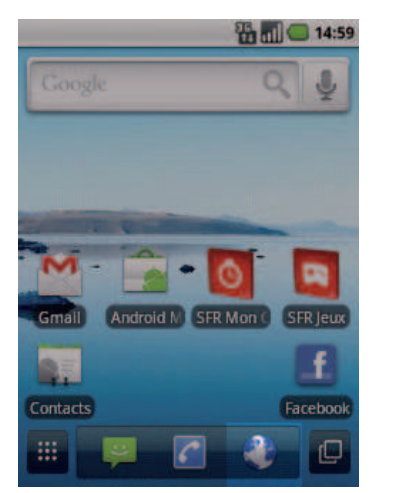

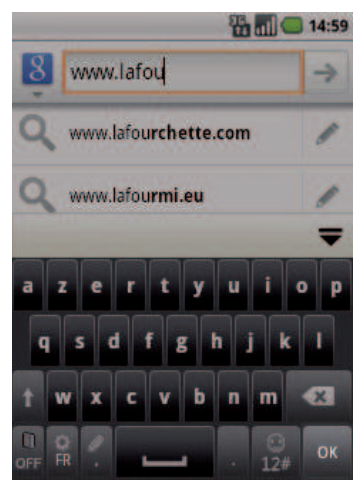

- 1• Depuis l'écran d'accueil, appuyez sur la barre de recherche *Google™*.
- 2• Tapez l'adresse du site que vous souhaitez visiter puis cliquez sur OK.

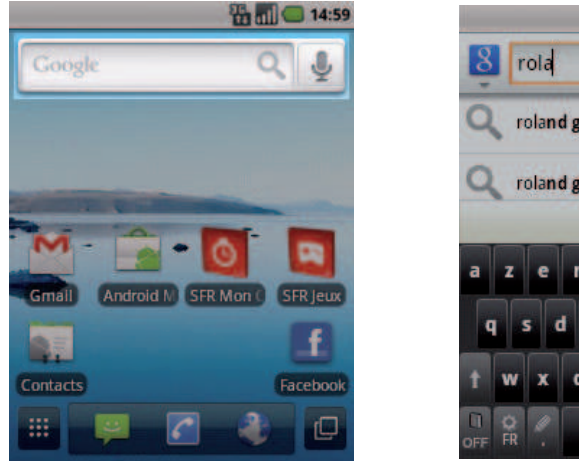

 8
 rola

 Q
 roland garros

 Q
 roland garros 2011

 Image: state of the state of the state of

14:59

- 3• Depuis l'écran d'accueil, appuyez sur la barre de recherche **Google™**.
- 4• Tapez votre recherche à l'aide du clavier qui apparait puis cliquez sur **OK**.

## QUELS SONT LES SERVICES GOOGLE INTÉGRÉS ?

AVEC ANDROID<sup>™</sup>, RETROUVEZ TOUS LES SERVICES GOOGLE<sup>™</sup> DANS VOTRE POCHE :

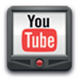

**YouTube™** : accédez à la plus grande bibliothèque de vidéos au Monde. Envoyez, visualisez et partagez des séquences vidéos avec vos amis simplement et rapidement.

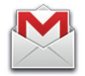

Gmail™ : accédez à votre messagerie Gmail™ où que vous soyez et synchronisez votre agenda et votre liste de contacts en temps réel !

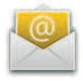

**E-mail™**: c'est aussi la possibilité de configurer ses autres comptes mail (Yahoo!, Hotmail, etc.) et vos mails professionnels (Microsoft Exchange).

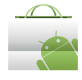

**Android Market™**: téléchargez vos applications favorites parmi un choix de 200 000 applications, jeux et widgets disponibles pour enrichir votre mobile, dont plus de la moitié est gratuite !

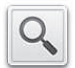

**Recherche Google™** : saisissez directement l'objet de votre recherche dans la barre de recherche Google™ ou gràce à la recherche vocale. Découvrez toutes les correspondances sur Internet comme sur les contenus de votre webphone avec la recherche universelle.

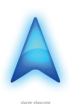

**Google Maps Navigation™** : un système de navigation GPS à commande vocale connecté à Internet pour vous permettre de profiter du meilleur itinéraire en fonction des aléas (conditions de trafic, travaux, etc.).

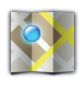

**Google Maps™** et toutes les fonctionnalités associées: Latitude<sup>™</sup>; Street View<sup>™</sup>, satellite, conditions de trafic routier en temps réel, itinéraires, modes de déplacement, et bien d'autres !

#### 4- COMMENT ACCÉDER AUX SERVICES SFR ?

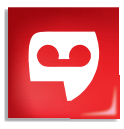

## COMMENT UTILISER SFR RÉPONDEUR + ?

**Comment y accéder ?** Depuis l'écran de gauche, cliquez directement sur

VISUALISEZ VOS MESSAGES ET PERSONNALISEZ VOS ANNONCES !

l'icône.

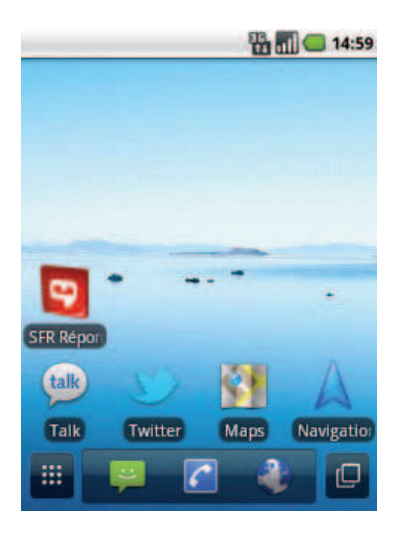

#### 10:00 Mes messages Vous avez 2 messages nor lus. Georges 3 secondes Mobile 14h09 Xav 26 secondes Mobile 11h37 Xav 29 secondes Mobile 11h36 Manu 4 secondes Mobile 08/09 10h25 Xav 1 min 10 sec Mobile 08/09 09h50 Xav 10 secondes Mobile ( 07/09 18h54 -

# Mes messages Juliette 3 secondes 14h09

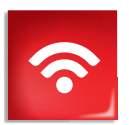

#### COMMENT ME CONNECTER AVEC SFR WIFI ? RESTEZ CONECTÉ EN HAUT DÉBIT DEPUIS VOTRE MOBILE !

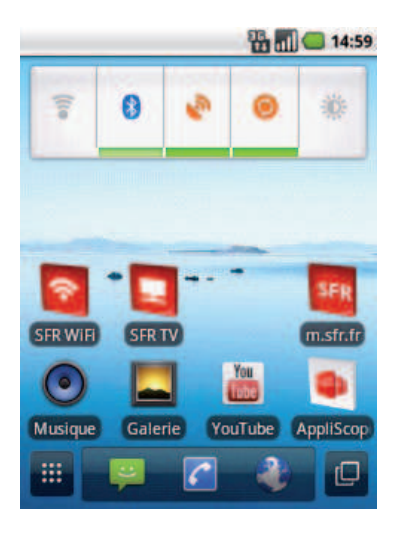

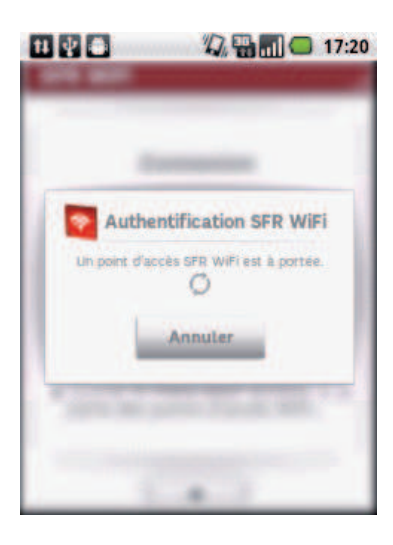

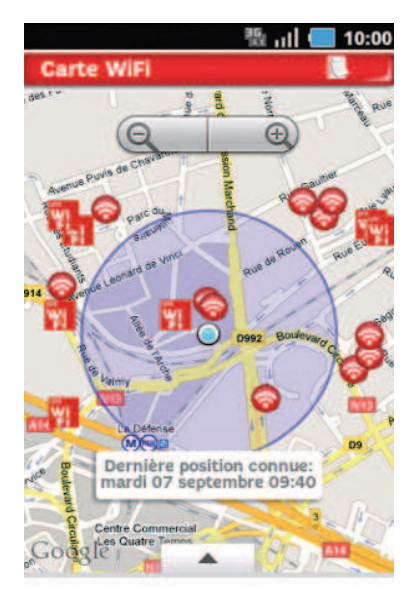

#### Comment y accéder ?

Depuis l'écran de droite, cliquez directement sur l'icône.

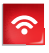

# COMMENT REGARDER MES ÉMISSIONS AVEC SFR TV ?

TOUTE LA TV EN DIRECT SUR VOTRE MOBILE EN 3G/3G+ ET EN WIFI !

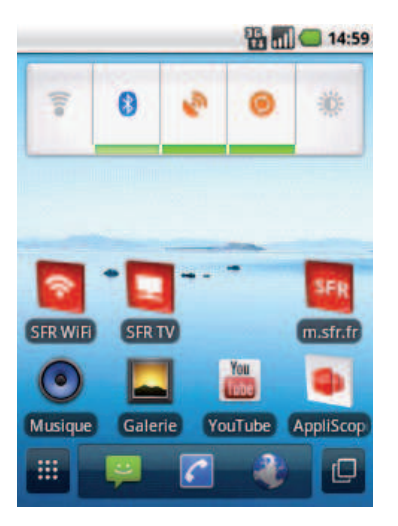

#### Comment y accéder ?

Depuis l'écran de droite, cliquez sur directement sur l'icône.

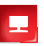

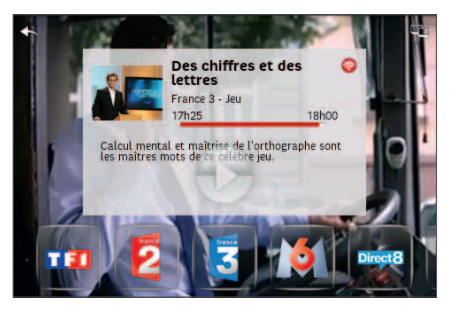

|          |                                   | <u>።</u>           | 10:00 |
|----------|-----------------------------------|--------------------|-------|
| 馬        | SFR TV                            | he was t           | ΨC)   |
| 09/09    | < 05h 08h 12h                     | 16h Soir           | ooh   |
|          | New York police                   | 18h20              | >     |
| E        | En toutes lettre<br>Jeu<br>17h25  | 18h03              | >     |
| 3        | Des chiffres et d<br>Jeu<br>17h25 | des lettres        | >     |
| 6        | Un diner presque<br>Jeu<br>17h45  | e parfait<br>18h45 | >     |
| PUB Tout | sur Secret Story !                |                    | D.,   |
| Bouquets | Duide TV Vid                      | déos Pl            | us    |

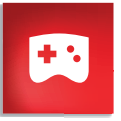

#### COMMENT S'AMUSER AVEC SFR JEUX ? DÉCOUVREZ UN CATALOGUE DE JEUX TACTILES ET EN HAUTE DÉFINITION ADAPTÉS À VOTRE TÉLÉPHONE.

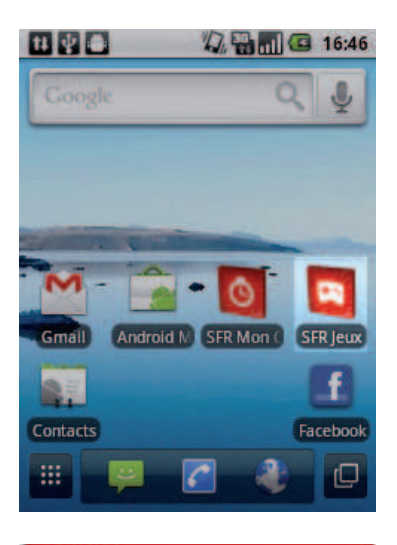

## Comment y accéder ?

Depuis l'écran d'accueil, cliquez sur directement sur l'icône.

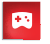

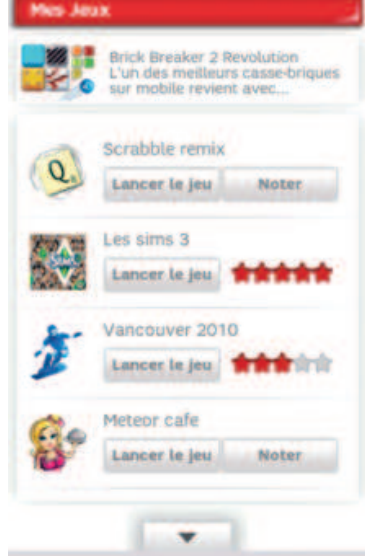

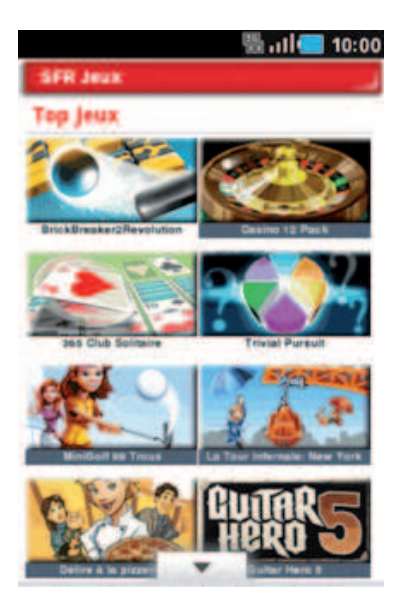

## COMMENT PROFITER D'AUTRES SERVICES SFR ?

VOUS POUVEZ TÉLÉCHARGER GRATUITEMENT DEPUIS L'ANDROID MARKET™ L'ENSEMBLE DES APPLICATIONS SFR.

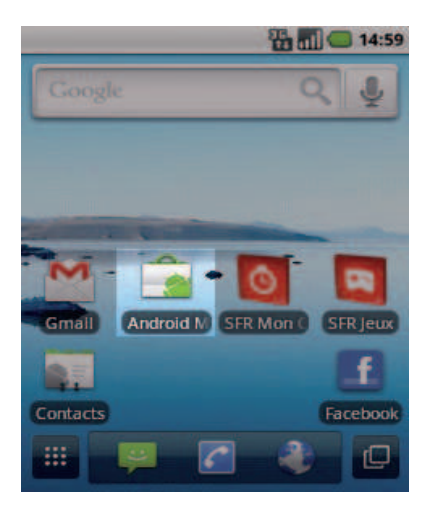

#### Comment y accéder ?

Depuis l'écran d'accueil, cliquez sur l'icône **Android Market™**.

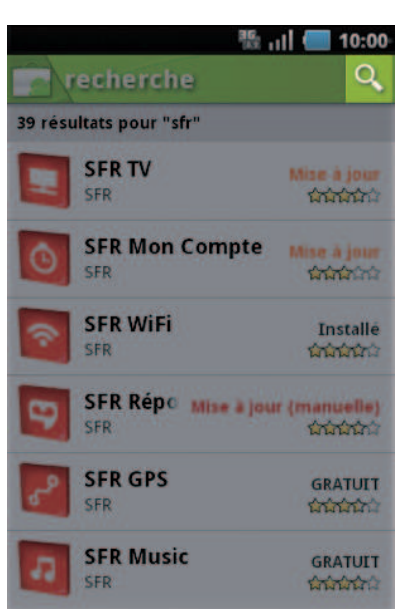

Cliquez en haut à droite sur le symbole *Loupe*. Le clavier s'affiche, tapez alors *SFR*. Cliquez sur l'application de votre choix, sélectionnez *Gratuit* puis *OK*.

NB : L'application va s'installer sur votre mobile, vous pourrez y accéder simplement depuis votre menu principal ou en installant le raccourci sur un de vos écrans (appui long sur l'application depuis le menu).

#### **5- COMMENT MIEUX GÉRER MA CONSOMMATION ?**

Ō

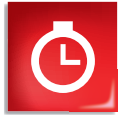

## COMMENT CONSULTER MA CONSOMMATION MOBILE AVEC SFR MON COMPTE ?

GÉREZ VOTRE COMPTE MOBILE SFR ET CELUI DE VOS PROCHES !

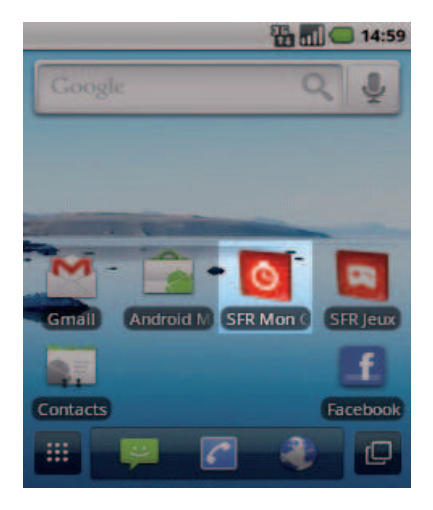

#### Comment y accéder ?

Depuis l'écran d'accueil, cliquez sur l'icône.

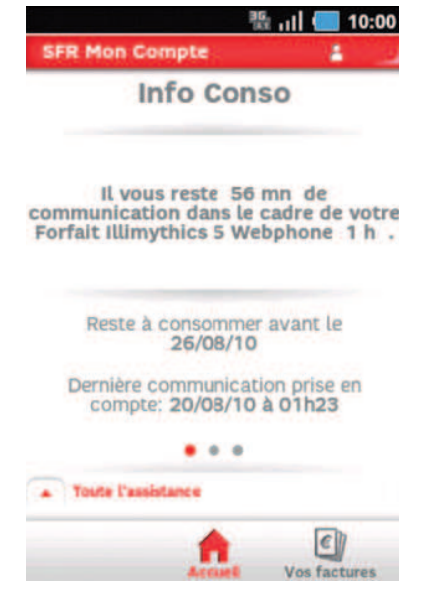

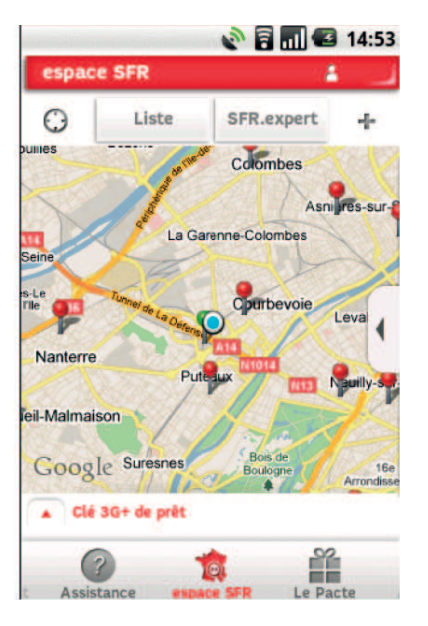

## COMMENT UTILISER MON MOBILE À L'ÉTRANGER ?

| 14:59                                    | Bars militara            | Recemètres du récesu mobile                                  |
|------------------------------------------|--------------------------|--------------------------------------------------------------|
| Google Q                                 | Sans fil et réseaux      | Données activées<br>Activer l'accès aux données sur le       |
|                                          | Paramètres d'appel       | Itinérance des données                                       |
| M                                        | 🐠 Son                    | Se connecter aux services de<br>données lors de l'itinérance |
| Gmail Android M SFR Mon ( SFR jeux       | Affichage                | Noms des points d'accès                                      |
| Ajouter Fond d'écran Rechercher          | Localisation et sécurité | Uniquement les réseaux                                       |
| Notifications les réglages de Paramètres | Applications             | Opérateur de réseau<br>Choisir un opérateur réseau           |

- 1• Depuis l'écran d'accueil, appuyez sur la touche 🔲, puis cliquez sur **Paramètres**.
- 2. Puis sur Sans fil et réseaux puis Réseaux mobile.
- 3. Cochez Itinérance des données.

NB : A l'étranger, l'accès aux services d'échange de données est désactivé par défaut afin de vous éviter tout dépassement important de votre forfait lié à des frais d'itinérance. Même si cette connexion Internet est désactivée, votre webphone reste fonctionnel (appels, texto...).

## COMMENT MODIFIER MON PROFIL DE CONNEXION EN FONCTION DE MON FORFAIT

Votre mobile est paramétré par défaut pour être connecté à Internet en permanence afin de vous permettre d'accéder partout et à tout moment aux services Internet mobile comme le web, les mails, la boutique d'applications Android Market<sup>™</sup>... si vous souhaitez tout de même modifier votre profil de connexion, suivez les instructions ci-dessous.

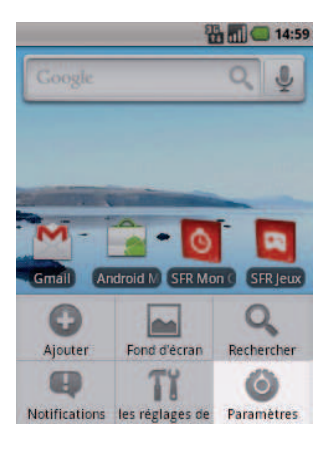

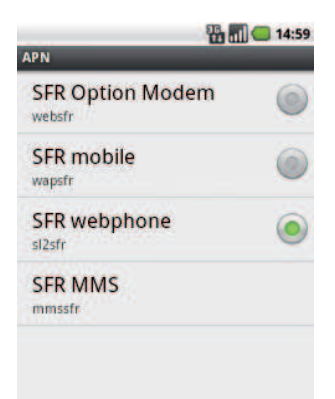

| Paramètres               | Paramètres du réseau mobile                               |
|--------------------------|-----------------------------------------------------------|
| 💡 Sans fil et réseaux    | Données activées<br>Activer l'accès aux données sur le    |
| C Paramètres d'appel     | Itinérance des données                                    |
| 📣 Son                    | Se connecter aux services de données lors de l'itinérance |
| Affichage                | Noms des points d'accès                                   |
| Localisation et sécurité | Uniquement les réseaux                                    |
| Applications             | Opérateur de réseau<br>Choisir un opérateur réseau        |

- Depuis l'écran d'accueil, appuyez sur la touche =, puis cliquez sur Paramètres.
- 2. Puis sur Sans fil et réseaux puis Réseaux mobile.
- 3. Allez ensuite dans *Noms des points d'accès*.
- 4• Sélectionnez le profil de connexion que vous paramétrer.

#### **6- MENTIONS LÉGALES**

L'utilisation des services depuis votre Android edition by sfr STARSHINE est soumise à conditions et peut-être payante, selon l'offre SFR souscrite. Services disponibles avec les offres SFR Internet en mobilité pour tablettes en cours de commercialisation. Détails des offres et conditions sur sfr.fr, dans les points de vente assurant la commercialisation des offres SFR et dans la brochure Tarifs des Offres SFR en vigueur.

**Android:** Google™, Gmail™, Google Maps™, Google Maps Navigation™, Recherche Google™, YouTube™, StreetView ™, Android™ et Android Market™ ; les logos Google™, Android™ et Android Market™ sont des marques commerciales de Google™,Inc.

**DAS (Débit d'absorption Spécifique):** le DAS d'un mobile est le niveau maximal d'ondes Radio auquel on peut exposé en l'utilisant. La valeur indiquée est fournie par le constructeur, elle correspond à la valeur la plus élevée pour ce modèle de téléphone et pour une utilisation à l'oreille.

**Modification du profil de connexion.** Détails des offres et conditions d'accès aux services sur le site sfr.fr, dans les points de vente assurant la commercialisation des offres SFR et dans la brochure Tarifs des Offres SFR en vigueur.

**Service Mail** réservé aux clients ayant souscrit une offre SFR de la gamme spéciale webphone en cours de commercialisation. E-mails avec pièces jointes. Dans la limite des zones couvertes par les réseaux GSM/GPRS/3G/3G+ DE SFR et des opérateurs étrangers ayant conclu un accord d'itinérance. Comptible avec les serveurs d'e-mails qui supportent les protocoles POP, IMAP, SMTP. Détails des offres et conditions d'accès aux services sur sfr.fr, dans les point de vente assurant la commercialisation des offres SFR et dans la brochure Tarifs des Offres SFR en vigueur. A l'étranger, utilisation du service entraîne la facturation d'une session data, selon l'offre SFR souscrite.

**Service SFR Mon Compte** réservé aux clients équipées d'un mobile compatible. Détails des offres et conditions d'accès aux services sur le site sfr.fr, dans les points de vente assurant la commercialisation des offres SFR et dans la brochure Tarifs des Offres SFR en vigueur. A l'étranger, l'utilisation du service entraîne la facturation d'une session data, selon l'offre SFR souscrite.

**Service SFR Répondeur +** réservé aux Abonnés Illimythics 5+ Webphone/iPhone, Illimythics 5 Webphone/iPhone Pro et Absolu/Absolu + International/Absolu Premium et inclus dans ces forfaits, sous réserve de faisabilité technique. Avec un mobile compatible (liste sur sfr.fr). Service disponible depuis le mobile et le web après téléchargement de l'application sur le mobile. Sur l'iPhone (3G/3Gs/4), l'application SFR Répondeur+ est à télécharger en plus du service Messagerie Vocale Visuelle. A l'étranger, l'utilisation du service entraîne la facturation d'une session data, selon l'offre SFR souscrite (détails dans la Brochure des Tarifs SFR). L'option Répondeur Fax est incompatible avec le service SFR Répondeur+. La mise en ouvre de ce service entraine la résiliation automatique de l'option Répondeur Fax. Le client peut continuer à appeler le 123 pour consulter sa messagerie vocale. En cas de résiliation du service, perte des annonces d'accueil personnalisées. Fonctionnalité Renvoi d'Appel disponible en France métropolitaine. Le coût de la communication renvoyée sera à votre charge, au tarif en vigueur (hors renvoi vers le répondeur SFR fixe ou mobile du numéro initial de destination). En cas de renvoi vers votre mobile à l'étranger, vous serez facturé selon la zone de réception de l'appel.

**Service SFR TV** réservé aux clients ayant souscrit une offre SFR compatible : offres soumises à conditions. Sélection des chaînes TV. Liste susceptible d'évolution. Disponible sous couverture 3G/3G+ de SFR et avec mobile 3G/3G+. Réception de l'Alerte Info automatique incluse. A l'étranger, l'utilisation du service entraîne la facturation d'une session data, selon l'offre SFR souscrite. Détails des offres et conditions aux services sur le site sfr.fr, dans les points de vente assurant la commercialisation des offres SFR et dans la brochure Tarifs des Offres SFR en vigueur.

**Service SFR WiFi** réservé aux clients ayant souscrit une offre SFR compatible : offres soumises à conditions. Accès au réseau SFR WiFi via les points d'accès SFR WiFi en France métropolitaine, certains des points d'accès étant constitués des neufbox SFR yant permis cet accès. Détails des offres et conditions aux services sur le site sfr.fr, dans les points de vente assurant la commercialisation des offres SFR et dans la brochure Tarifs des Offres SFR en vigueur.

**Tetris® & © 1985-2010 Tetris® Holding LLC.** Tarifs des jeux dans l'application SFR Jeux et dans la Brochure des Tarifs en vigueur. Jeux disponibles sous couvertures 3G/3G+ de SFR et avec mobile compatible 3G/3G+. Service SFR jeux réservé aux clients SFR équipés d'un mobile compatible. A l'étranger, l'utilisation du service entraîne la facturation d'une session data, selon l'offre SFR souscrite. Détails des conditions dans la brochure des tarifs en vigueur et dans les points de vente assurant la commercialisation des offres SFR.

## VOTRE SITE WEB SFR.FR

Pour retrouver l'assistance de votre Android edition by sfr STARSHINE, rendez-vous sur :

http://assistance.sfr.fr/mobile\_support/androidedition-starshine

**Assistance :** retrouver des conseils pratiques, des documents utiles et les réponses à vos questions sur votre ligne SFR, votre mobile ou votre offre ADSL.

**Espace Client :** gérer et suivre votre offre ou changer de mobile. Vous pouvez également accéder à Mon Compte :

• de votre mobile en appelant le **963** (appel gratuit)

• d'un poste fixe (prix d'un appel vers un mobile SFR) :

06 1000 1963 pour les abonnés SFR.

06 1200 1933 pour les clients Forfaits Bloqués.

**Boutique en ligne Mobile et Internet :** ouvrir une ligne mobile ou ADSL et bénéficier d'offres exclusives.

## VOTRE SERVICE CLIENT MOBILE

- Depuis votre mobile : composez le 900\*
   Lundi et samedi : 7h 21h pour les abonnés et 8h 21h pour les clients Forfaits Bloqués et SFR La Carte.
- Depuis un poste fixe (prix d'appel local) :
  123 pour les abonnés,
  123 pour les clients Forfaits Bloqués,
  - **123** pour les clients SFR La Carte.

\* Temps d'attente gratuit pour les abonnés ou 2 min gratuites\*\* pour les clients Forfaits Bloqués ou La Carte, puis prix d'un appel normal.

\*\* Franchise correspondant au temps d'attente observé.

## NOTES

| <br> |
|------|
| <br> |
|      |
|      |
|      |
|      |
|      |
|      |
| <br> |
|      |
|      |
|      |
| <br> |
| <br> |
| <br> |
| <br> |
| <br> |
|      |

| <br> |
|------|
| <br> |
| <br> |
| <br> |
| <br> |
| <br> |
| <br> |
| <br> |
| <br> |
| <br> |
|      |

## COMMENT SE RENDRE SUR LE CLUB SFR ANDROID ?

#### Club SFR pour Android 🖗

Vous y retrouverez des contenus exclusifs et originaux pour vous permettre de profiter du meilleur de l'expérience Android™ chez SFR :

des trucs & astuces, un forum pour répondre à toutes vos questions, des promotions exclusives et même des informations sur les mises à jour disponibles pour votre mobile! Et bien plus encore...

#### Depuis votre mobile

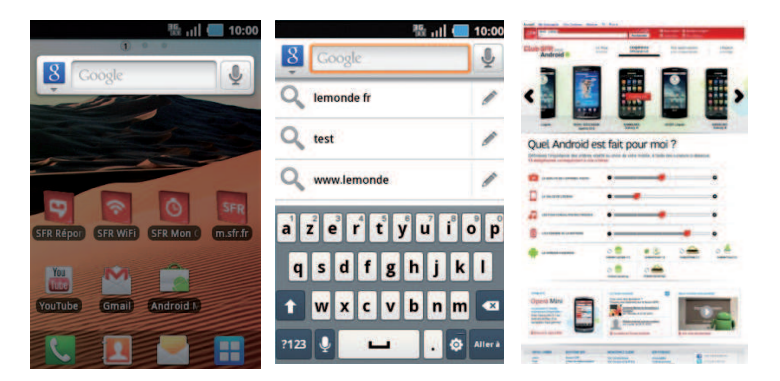

- 1. Depuis l'écran d'accueil, cliquez sur la barre de recherche Google.
- 2. Tapez *Club android sfr* puis cliquez sur *Aller* à.

#### Depuis votre ordinateur

Depuis votre ordinateur, vous pouvez y accéder depuis : <u>http://android.sfr.fr</u>

# 

AR090611 - SFR - SA au capital de 1 344 086 233,65 € RCS Paris 403 106 537 - Juin 2011